# Ministry of Defence Department of Defence Production

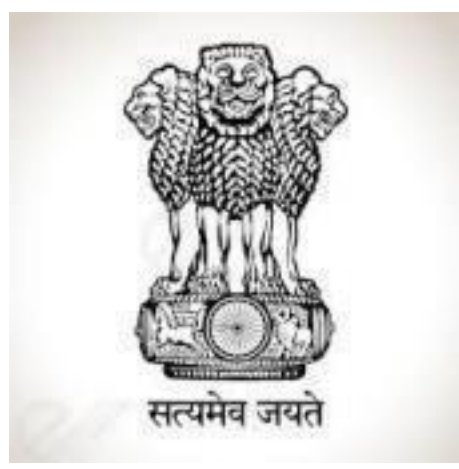

SRIJAN Portal User Manual for Industry (srijandefence.gov.in)

Industry User Manual (Version 2.0)

#### **Table of Contents**

| 1. | Intr              | oduction3                              |  |  |  |  |  |  |
|----|-------------------|----------------------------------------|--|--|--|--|--|--|
| 2. | Hor               | ne page4                               |  |  |  |  |  |  |
| 3. | Search            |                                        |  |  |  |  |  |  |
| 4. | Show interest     |                                        |  |  |  |  |  |  |
| 5. | . Filter/Criteria |                                        |  |  |  |  |  |  |
|    | a.                | Year of Import9                        |  |  |  |  |  |  |
|    | b.                | Annual import value (RS)10             |  |  |  |  |  |  |
|    | c.                | Company11                              |  |  |  |  |  |  |
|    | d.                | NATO Supply group13                    |  |  |  |  |  |  |
|    | e.                | Industry Domain14                      |  |  |  |  |  |  |
|    | i.                | Make in India Target (Starting) Year15 |  |  |  |  |  |  |
|    | ii.               | Is Indigenized15                       |  |  |  |  |  |  |
| 6. | RES               | SET17                                  |  |  |  |  |  |  |
| 7. | FEE               | EDBACK                                 |  |  |  |  |  |  |
|    | a.                | Have any query18                       |  |  |  |  |  |  |
|    | b.                | Helpdesk18                             |  |  |  |  |  |  |
|    | c.                | Office address                         |  |  |  |  |  |  |
|    | d.                | Your suggestion are welcome18          |  |  |  |  |  |  |
|    | e.                | Contact Persons19                      |  |  |  |  |  |  |

#### 1. Introduction

Pursuant to 'Atmanirbhar Bharat' announcement, the Department of Defence Production, Ministry of Defence, Government of India has developed this portal named, **srijandefence.gov.in**, as "Opportunities for Make in India in Defence". The main objective of the portal is to partner the private sector in indigenization efforts of Defence Public Sector Undertakings (DPSUs), OFB and the Armed Forces. The portal will be a non-transactional online market place platform.

DPSUs/OFB/SHQs will display their items on this portal, which they have imported or going to import, each item having sizeable import value. They will also display those items which have been planned/targeted in the coming years, for indigenization.

The Indian industry will be able to show their interest in those items for which they can design, develop and manufacture as per their capability or through joint venture with OEMs. The concerned DPSUs/OFB/SHQs, based on their requirement of the items and their respective guidelines & procedures, will interact with the interested Indian industry for indigenization. The interested Indian industry can also interact with concerned DPSUs/OFB/SHQs for their queries related to indigenization through the contact details given under each item.

#### 2. Home page

When the user visits the "**srijandefence.gov.in**" the homepage is displayed. Where the user can visit the various options provided on the homepage.

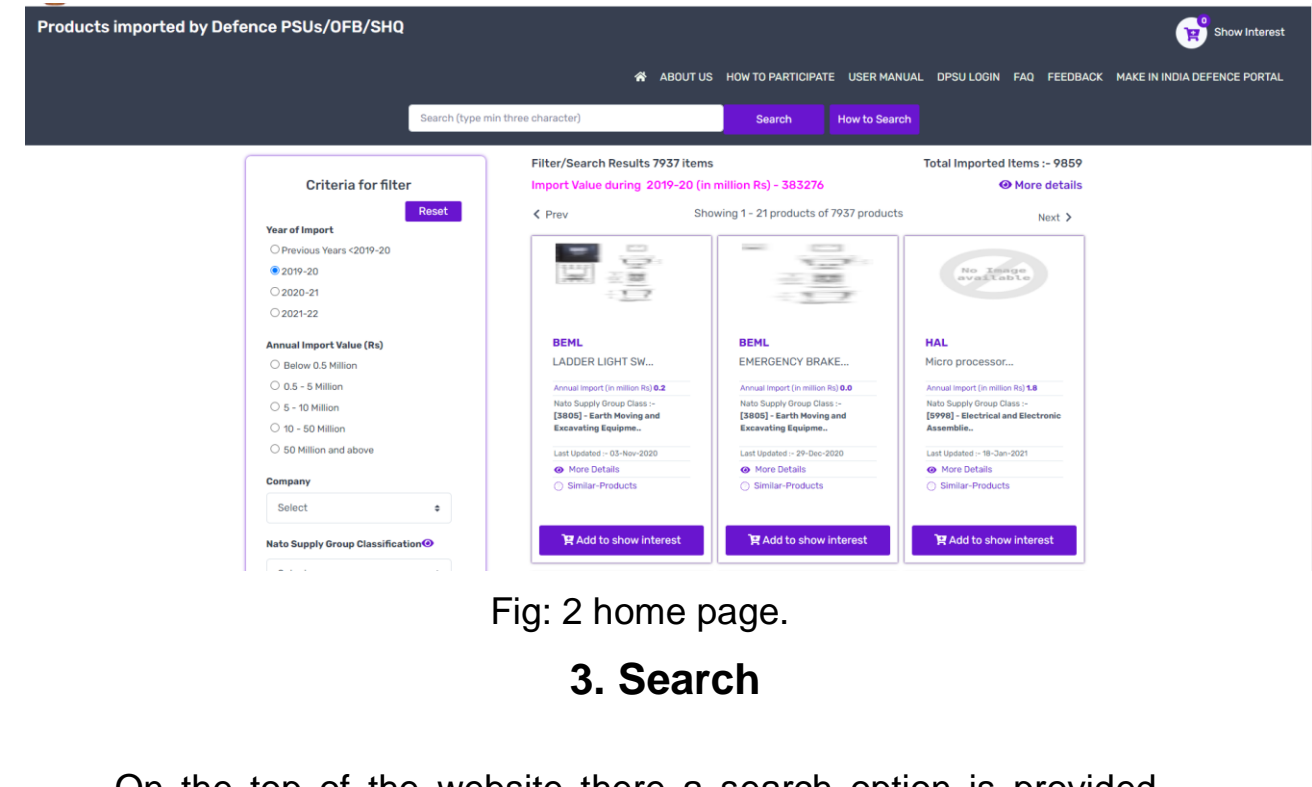

On the top of the website there a search option is provided. Where the user can search the products easily by using product name, DPSU name etc.

|                        | Search, type min tiltee charactery | Search Ho                                                     | w to Search                                    |  |
|------------------------|------------------------------------|---------------------------------------------------------------|------------------------------------------------|--|
| Criter                 | ria for filter Import Value of     | Results 7937 items<br>luring 2019-20 (in million Rs) - 383276 | Total Imported Items :- 9859<br>Ø More details |  |
| Year of Import         | Reset < Prev                       | Showing 1 - 21 products of 7937                               | products Next >                                |  |
| O Previous Years       | s <2019-20                         |                                                               |                                                |  |
| © 2010-20<br>© 2020-21 |                                    |                                                               | avaitable                                      |  |
|                        | 1 1                                | П                                                             | 11                                             |  |
|                        |                                    |                                                               |                                                |  |
|                        | Fig: 3 Snansh                      | ot of search opt                                              | tion                                           |  |
|                        |                                    | / · · · · · · · · · · · · · · · · · · ·                       |                                                |  |
|                        | rig. 5 Shapshi                     |                                                               |                                                |  |
|                        | rig. 5 Shapsh                      |                                                               |                                                |  |

#### 4. Show interest

Show interest allows user/vendor to show their interest on products available for indigenization. Here user can choose product as per their choice without login into the portal.

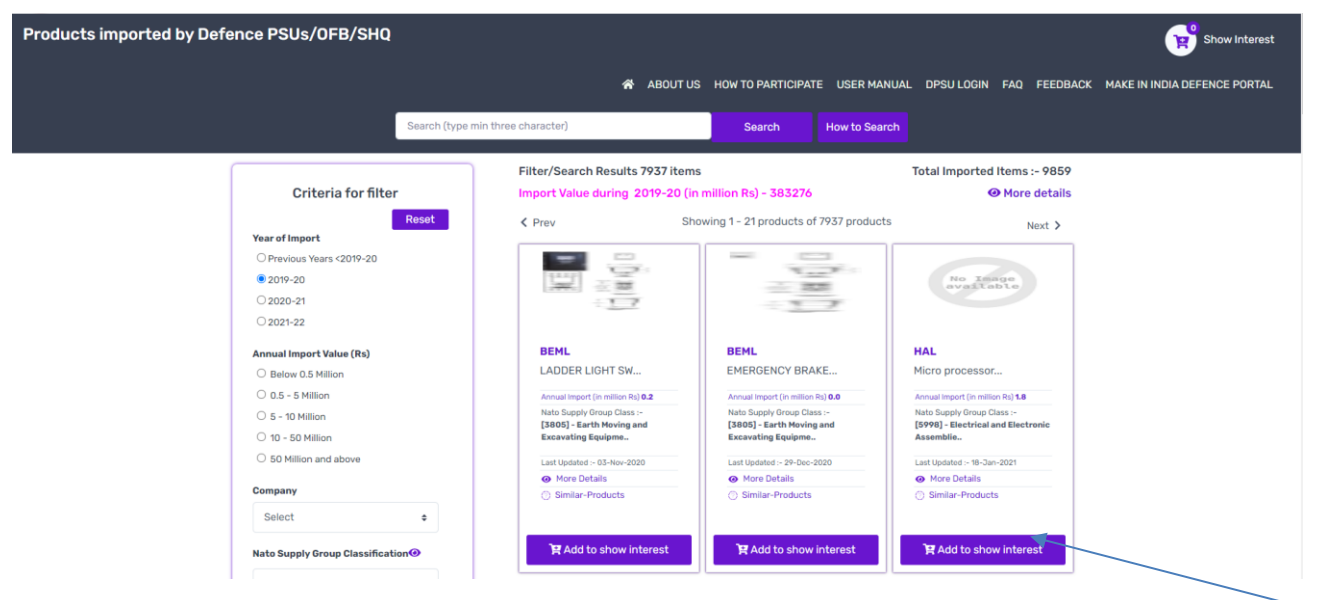

Fig: 4.1 Show interest feature.

When user click on the add to show interest bar that product will automatically move to show interest cart which is available on the top at the right side of the website.

| art Details          | You have 1 products in your cart                      | Clear Cart                               | Les .                                         |
|----------------------|-------------------------------------------------------|------------------------------------------|-----------------------------------------------|
|                      |                                                       |                                          | Show interest section<br>Your Name            |
|                      | GRSE<br>(4330) - Centrifugals, Separators, and Press. | Remarks against product                  | Name                                          |
| to lange<br>vailable | 2.5 TPH Oily Water Separator                          | A. A. A. A. A. A. A. A. A. A. A. A. A. A | Your Email                                    |
|                      |                                                       | More Detail     Remove from cart         | Email                                         |
|                      |                                                       |                                          | Company Name                                  |
|                      |                                                       |                                          | Company Name                                  |
|                      |                                                       |                                          | Registerd Office Address                      |
|                      |                                                       |                                          | Registerd Office Address                      |
|                      |                                                       |                                          | Mobile                                        |
|                      |                                                       |                                          | Mobile                                        |
|                      |                                                       |                                          | Get OTP                                       |
|                      |                                                       |                                          | Email will be sent to the site administrator. |
|                      |                                                       |                                          |                                               |

When the user will click on the show interest cart a new page will appear "showing" details of the product which the user has added in the add to show interest.

| Constant There is a state of the state of the state of th | OPPORTUNITIES FOR MAKE IN INDIA DEFENCE |                                  |                                               |  |  |  |
|----------------------------------------------------------------------------------------------------|-----------------------------------------|----------------------------------|-----------------------------------------------|--|--|--|
|                                                                                                    |                                         | 🛠 ABOUT US DPSU I                | LOGIN FAQ FEEDBACK MAKE IN INDIA DEFENCE POR  |  |  |  |
| Cart Details                                                                                                    |                                         |                                  | _                                             |  |  |  |
| Heack to Home                                                                                                    | You have 1 products in your cart        | Clear Cart                       | Show interest section                         |  |  |  |
|                                                                                                    | GRSE                                    | Remarks against product          | Name                                          |  |  |  |
| No lesge<br>available                                                                                                    | 2.5 TPH Oily Water Separator            |                                  | Your Email                                    |  |  |  |
|                                                                                                    |                                         | More Detail     Remove from cart | Email                                         |  |  |  |
|                                                                                                    |                                         |                                  | Company Name                                  |  |  |  |
|                                                                                                    |                                         |                                  | Company Name                                  |  |  |  |
|                                                                                                    |                                         |                                  | Registerd Office Address                      |  |  |  |
|                                                                                                    |                                         |                                  | Registerd Office Address                      |  |  |  |
|                                                                                                    |                                         |                                  | Mobile                                        |  |  |  |
|                                                                                                    |                                         |                                  | Mobile                                        |  |  |  |
|                                                                                                    |                                         |                                  | Get OTP                                       |  |  |  |
|                                                                                                    |                                         |                                  | Email will be sent to the site administrator. |  |  |  |

Fig: 4.3 More detail of Added product.

When the user will click on the more details option the details of that specific product which is added to cart will be available for view purpose.

- Item description
- Item specification
- Import Value, Quantity

| DEFENCE PRODUCTION |                                  | Import Item Details |                     |            |                                           |
|--------------------|----------------------------------|---------------------|---------------------|------------|-------------------------------------------|
|                    | Item Description                 |                     |                     | DPSU LOGIN |                                           |
|                    | Item Specification               |                     | ÷                   |            |                                           |
| Cart Details       | Import Value, Quantity           |                     |                     |            |                                           |
| - Marine Marine    |                                  |                     |                     |            | La la la la la la la la la la la la la la |
| We Back to Home    |                                  |                     | Cit                 | ose        | Show interest section<br>Your Name        |
|                    |                                  |                     |                     |            | Name                                      |
| GSI                |                                  | Rem                 | arks against<br>uct |            | Your Email                                |
| Electro Hydr       | auluic Water Tight Sliding Doors |                     |                     |            | Email                                     |
|                    |                                  | More Detail         | TRemove from cart   |            | Company Name                              |
|                    |                                  |                     |                     |            | Company Name                              |
|                    |                                  |                     |                     |            | Registerd Office Address                  |
|                    |                                  |                     |                     |            | Registerd Office Address                  |
|                    |                                  |                     |                     |            | Mobile                                    |
|                    |                                  |                     |                     |            | Mobile                                    |
|                    |                                  |                     |                     |            | Get OTP                                   |
|                    |                                  |                     |                     |            |                                           |

Fig: 4.4 Import Item details on cart details.

On the right hand side there is an option of show interest section where the user can fill their details:

- Name
- Email
- Company name
- Registered office address
- Mobile

The above details will be shared with concerned DPSUs/OFB/SHQs for further communication.

| ABOUT US DPSU LOGIN | FAQ FEEDBACK MAKE IN INDIA DEFENCE PORTAL     |
|---------------------|-----------------------------------------------|
|                     |                                               |
|                     | Show interest section                         |
|                     | Your Name                                     |
|                     | Name                                          |
|                     | Your Email                                    |
|                     | Email                                         |
|                     | Company Name                                  |
|                     | Company Name                                  |
|                     | Registerd Office Address                      |
|                     | Registerd Office Address                      |
|                     | Mobile                                        |
|                     | Mobile                                        |
|                     |                                               |
|                     |                                               |
|                     | Email will be sent to the site administrator. |

Fig: 4.5 Show Interest Section.

Click get OTP to receive OTP on your given email id.

| products in your cart                   | Clear Cart        | Show Interest section<br>Your Name            |
|-----------------------------------------|-------------------|-----------------------------------------------|
| ОТР                                     | ×                 | deepak                                        |
| OTP (6 Digit)                           |                   | Your Email                                    |
|                                         |                   | deeplakh1994@gmail.com                        |
| Please enter otp received on your given | Resend OTP Submit | Company Name                                  |
|                                         |                   | deep productions                              |
|                                         |                   | Registerd Office Address                      |
|                                         |                   | nolda                                         |
|                                         |                   |                                               |
|                                         |                   | Mobile                                        |
|                                         |                   | 9034407110                                    |
|                                         |                   | Get OTP                                       |
|                                         |                   |                                               |
|                                         |                   | Email will be sent to the site administrator. |
| Eige 4                                  | COTD window for C | Submission of interact                        |

Type OTP received in your email in the box provided and then click on submit button for the verification of your email id. The user will be receive a SMS on her/his mobile for the confirmation of interest submission on the portal.

| रका उत्यहन विभाग<br>DEPARTMENT OF<br>DEFENCE PRODUCTION | OPPORTUNIT                                                                  | TIES FOR MAKE IN INDIA DEFENCE |                                          |
|---------------------------------------------------------|-----------------------------------------------------------------------------|--------------------------------|------------------------------------------|
|                                                         |                                                                             | 🐐 ABOUT US DPSU LOGIN          | FAQ FEEDBACK MAKE IN INDIA DEFENCE PORTA |
| Cart Details                                            | You have 1 products in your cart                                            | @ Clear Cart                   | Show interest section                    |
|                                                         | BEML<br>[3805] - Earth Moving and Excavating Equipme.<br>BRAKE CHAMBER ASSY | Remarks against<br>product     | Your Name<br>Name<br>Your Email<br>Email |
|                                                         |                                                                             |                                | Company Name<br>Company Name             |
|                                                         |                                                                             |                                | Registerd Office Address                 |
|                                                         |                                                                             |                                | Mobile                                   |
|                                                         |                                                                             |                                | Mobile<br>Get OTP                        |

Fig: 4.7 Clear cart on cart details.

To clear cart the use may click clear cart option.

When the user will click on the Clear Cart Option the page will be redirected to the main page of the portal.

# 5. Filter Criteria

There are various filters/criteria provided on the left hand side of the portal main page The user can easily identified their product as per their requirements by using there filter/criteria.

- Year of Import
- Annual import value (RS)
- Company
- NATO Supply group
- Industry Domain
- Make in India Target (Starting) Year
- Make in India Category
- Is Indigenized

| Products imported by Defence PSUs/0FB/S | HQ                 |                                     |                    |
|-----------------------------------------|--------------------|-------------------------------------|--------------------|
|                                         |                    |                                     |                    |
|                                         |                    |                                     | ABOUT US           |
|                                         | rese               |                                     |                    |
|                                         |                    | Filter/Search Res                   | ults 7937 items    |
| Criteria for                            | filter             | Import Value durir                  | ng 2019-20 (in m   |
|                                         | Reset              | Prev                                | Show               |
| Year of Import                          |                    |                                     |                    |
| Previous Years <2019-2                  | 20                 |                                     |                    |
| ● 2019-20                               |                    |                                     |                    |
| ○ 2020-21                               |                    |                                     | 100                |
| ○ 2021-22                               |                    |                                     |                    |
| Annual Import Value (Rs)                |                    | BDL                                 |                    |
| O Below 0.5 Million                     |                    | Hollow shaft po                     | )                  |
| O 0.5 - 5 Million                       |                    | Annual Import (in milli             | ion Rs) <b>0.0</b> |
| ○ 5 - 10 Million                        |                    | Nato Supply Group (                 | Class :-           |
| ○ 10 - 50 Million                       |                    | [5999] - Miscellane<br>and Electr   | ous Electrical     |
| ○ 50 Million and above                  |                    | Last Undeted - Of No                |                    |
|                                         |                    | More Details                        | -2020              |
| Company                                 |                    | <ul> <li>Similar-Product</li> </ul> | ts                 |
| Select                                  | ÷                  |                                     |                    |
| Nato Supply Group Class                 | ification <b>O</b> | ेझ Add to sho                       | w interest         |

Fig: 5 Filter options

#### a. Year of Import

When the user will click on the filter Year of Import 2018-19. They will get the details of the products/value which is imported in year 2018-19. This will help user to identify the products/values as per their import year.

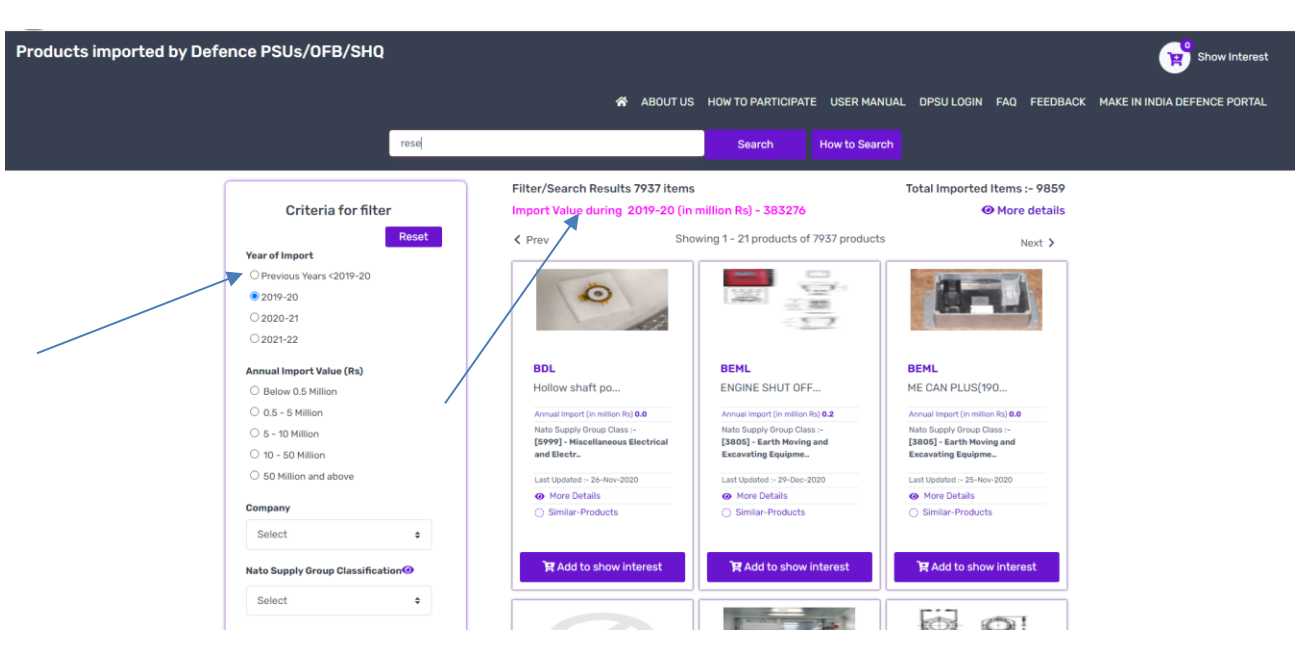

Fig: 5.a Information regarding year of import.

#### b. Annual import value (RS)

In annual import value there are various filter provided on the basis of (Rs.) in millions:

- Below 0.5 Million
- 0.5-5 Million
- 5-10 Million
- 10-50 Million
- 50 Million and above

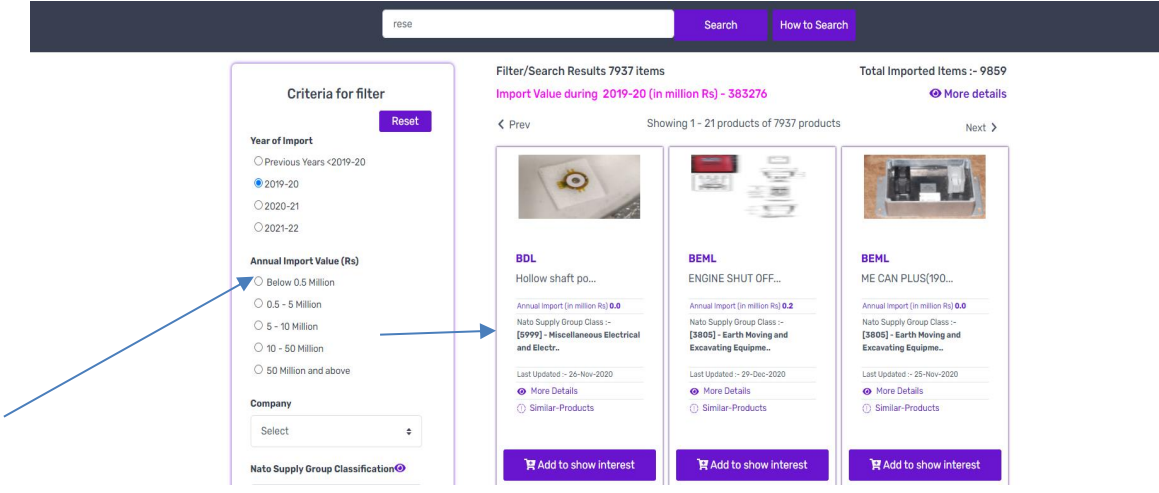

Fig: 5.b Annual import value filter.

This filter help the user to filter the product on the basis of Annual import value (Rs.) in millions.

#### c. Company

In this filter all the DPSU companies are listed where user can choose the specific company according to their requirement based on DPSU/OFB/SHQs.

|                         | OPPOF                                                                                                    | <b>TUNITIES FOR</b> |                                                                                                    |                                                                                                    |
|-------------------------|----------------------------------------------------------------------------------------------------|---------------------|----------------------------------------------------------------------------------------------------|----------------------------------------------------------------------------------------------------|
| Products imported by De | fence PSUs/OFB/SH                                                                                                    | Q<br>Search (type m | in three character)                                                                                                    |                                                                                                    |
|                         | Year of Import                                                                                                    | Reset               | Filter/Search Result<br>Import Value during                                                                                       | s 1966 items<br>2018-19 (in millior                                                                                                    |
|                         | © 2018-19<br>2019-20<br>Select<br>BDL<br>BEL<br>BEKL<br>GRSE<br>GSL<br>HAL<br>HAL<br>MDL<br>MIDHANI<br>OFB<br>SHQ (ARKY)<br>SHQ (ARMY)<br>SHQ (ARMY) |                     | BEML<br>ENGINE SHUT OFF<br>Annual import (in million 5<br>Nato Supply Group Class<br>(3800) - Barth Moving<br>Excervating Equipme | In Solution of the second second seco |
|                         | Select<br>Nato Supply Group                                                                                                    | •                   | Last Updated 07-Nov-21<br>More Datails<br>Similar-Products                                                                        | 020 d                                                                                                    |
|                         | Select                                                                                                    |                     | 隋 Add to show i                                                                                                    | nterest                                                                                                    |
|                         | Select                                                                                                    | •                   |                                                                                                    |                                                                                                    |

Fig: 5.c.1 Snapshot of company filter.

|                                                                                                    |                                                                                                    | C                                                                                                    | -                                                                                                    |
|----------------------------------------------------------------------------------------------------|----------------------------------------------------------------------------------------------------|----------------------------------------------------------------------------------------------------|----------------------------------------------------------------------------------------------------|
| Annual Import Value (Rs)                                                                                                    | 2                                                                                                    |                                                                                                    |                                                                                                    |
| Below 0.5 Million                                                                                                    |                                                                                                    |                                                                                                    |                                                                                                    |
| 🔿 0.5 - 5 Million                                                                                                    | BDL                                                                                                    | BDL                                                                                                    | BDL                                                                                                    |
| O 5 - 10 Million                                                                                                    | NPN Silico Swi                                                                                                    | 28 V DC Precio                                                                                                    | PNP Silicon wi                                                                                                    |
| O 10 - 50 Million                                                                                                    | Annual Impact                                                                                                    | Annual Instant Discovery of Data Sec.                                                                                                    | Annual Instant College                                                                                                    |
| O 50 Million and above                                                                                                    | Nato Supply up Class :-                                                                                                    | Nato Supply Group lass :-                                                                                                    | Nato Supply Gr p Class :-                                                                                                    |
|                                                                                                    | [5961] - Sem onductor Devices                                                                                                    | [6105] - Motors, L ctrical(05)                                                                                                    | [5961] - Semic ductor Devic                                                                                                    |
| Company                                                                                                    | and Associa                                                                                                    | Last Updated :- 08-0 t-2020                                                                                                    | and Associate                                                                                                    |
| BDL ¢                                                                                                    | Last Updated 5-Nov-2020                                                                                                    | More Details                                                                                                    | Last Updated :- Jul-2020                                                                                                    |
| Palaat                                                                                                    | More Det s                                                                                                    | Similar-Produces                                                                                                    | More Deta                                                                                                    |
| BDL                                                                                                    | G annia - Padets                                                                                                    |                                                                                                    | annial-Products                                                                                                    |
| BEL                                                                                                    |                                                                                                    |                                                                                                    |                                                                                                    |
| BEML                                                                                                    | Construction of the local division of the local division of the lo                                                                                                    |                                                                                                    |                                                                                                    |
| GSL                                                                                                    | Add to show interest                                                                                                    | R Add to show interest                                                                                                    | R Add to show interes                                                                                                    |
| HAL                                                                                                    |                                                                                                    | 10                                                                                                    |                                                                                                    |
| 1.0-06                                                                                                    |                                                                                                    |                                                                                                    |                                                                                                    |
| HSL                                                                                                    | r                                                                                                    |                                                                                                    | 1                                                                                                    |
| HSL<br>MDL                                                                                                    | 200                                                                                                    |                                                                                                    |                                                                                                    |
| HSL<br>MDL<br>MIDHANI<br>OFB                                                                                                    | ~~~~~~~~~~~~~~~~~~~~~~~~~~~~~~~~~~~~~~                                                                                                    | 170                                                                                                    |                                                                                                    |
| HSL<br>MDL<br>MIDHANI<br>OFB<br>SHQ (AIR FORCE)                                                                                                    | ୍ କ୍ଟିକ୍ଟିକ୍ଟ                                                                                                    |                                                                                                    |                                                                                                    |
| HSL<br>MDL<br>MIDHANI<br>OFB<br>SHG (AIR FORCE)<br>SHG (ARMY)                                                                                                    | <del>්දීාද</del> ී                                                                                                    |                                                                                                    |                                                                                                    |
| HSL<br>MDLANI<br>OFB<br>SHQ (AIR FORCE)<br>SHQ (AIRW)<br>SHQ (NAVY)                                                                                                    | Ĵ                                                                                                    |                                                                                                    |                                                                                                    |
| HSL<br>MDL<br>MDLANI<br>OFB<br>SHO (ARMY)<br>SHO (NAVY)<br>Make in India Target (starting) Year                                                                                                    | BDL                                                                                                    | BDL                                                                                                    | BDL                                                                                                    |
| HSL<br>MDL<br>MDLANI<br>OFB<br>SHQ (AR FORCE)<br>SHQ (KAWY)<br>SHQ (KAWY)<br>Make in India Target (starting) Year<br>0 2020-21                                                                                                    | BDL<br>O-RING                                                                                                    | BDL<br>98861.060 TRANS                                                                                                    | BDL<br>ALUMINIUM SHEET                                                                                                    |
| HSL<br>MDL<br>MDLANI<br>OFB<br>SHQ (AIR FORCE)<br>SHQ (ARMY)<br>SHQ (NAVY)<br>Make in India Target (starting) Year<br>O 2020-21                                                                                                    | BDL<br>O-RING                                                                                                    | BDL<br>98801.060 TRANS<br>Annual import (in million Rij 0.0                                                                                                    | BDL<br>ALUMINIUM SHEET<br>Annual import (in million Rig 2.1                                                                                                    |
| HSL<br>MDL<br>MDL<br>GER CARE PORCE)<br>SHO (ANYV)<br>Make in India Target (starting) Year<br>2020-21<br>2021-22<br>2022-25                                                                                                    | BDL<br>O-RINO<br>Annual Import (in million Hig) 6.6<br>Annual Supply Group Class :-                                                                                                    | BDL<br>98801.060 TRANS<br>Annual import (in million Ris) 0.0<br>Nato Supply Group Class -                                                                                                    | BDL<br>ALUMINIUM SHEET<br>Annual import (in million ray 0.4<br>Rato Supply Group Class -                                                                                                    |
| HSL<br>MDL<br>MDLANI<br>OFB<br>SH0 (AIR FORCE)<br>SH0 (AAWY)<br>SH0 (RAWY)<br>SH0 (RAWY)<br>COMPARIANCE<br>SH0 (RAWY)<br>SH0 (RAWY)<br>SH0 (RAWY)<br>SH0 (Starting) Year<br>0 2020-21<br>0 2022-23<br>0 2022-23<br>0 2022-24                                                                               | BDL<br>O-RING<br>Annual Import (in matteri Ris) 0.0<br>Ratio Supply Group Class = 6<br>(3337) - 0-rining(57)                                                                                                    | BDL<br>98861.060 TRANS<br>Annual Impart (in million fils) 0.0<br>Nato Singity Group Class<br>Bio d' Dissellato                                                                                                    | BDL<br>ALUMINUM SHEET<br>Annual Impart (in million fill) 0.1<br>Poto Spreed, Street, Figure<br>(of Leng, Street, Street, Figure<br>(of Leng, Street, Street, Figure<br>(of Leng, Street, Street, Street, Figure<br>(Street, Street, Street, Street, Figure<br>(Street, Street, Street, Street, Figure<br>(Street, Street, Street, Street, Figure<br>(Street, Street, Stre |
| HSL<br>MDL-ANI<br>OFB (AIR FORCE)<br>SH0 (AIRW)<br>SH0 (ANY)<br>Make in India Target (starting) Year<br>2020-21<br>2021-22<br>2022-23<br>2022-23<br>2022-24<br>2022-24                                                                                                    | BDL<br>O-RING<br>Anto Scoppi Offension (Re) 8.0<br>Mato Scoppi Offension (Re) 8.0<br>Inst Updated - 28-50-2020                                                                                                    | BDL<br>BB61.000 TRANS<br>DB861.000 TRANS<br>Data Supply Group Class -<br>[693.000 Class -<br>[693.000 Class -<br>[693.00 | BDL<br>ALUMINIUM SHEET<br>Anab Suppy Group Class -<br>10939 - Petrs, Sheet, Shrip, Fo<br>and Leef.                                                                                                    |
| HSL<br>MDL<br>MDL<br>MDHANI<br>OFB<br>SH0 (AIR FORCE)<br>SH0 (AAWY)<br>Make in India Target (starting) Year<br>2 2020-21<br>2 2022-22<br>2 2022-22<br>2 2022-22<br>2 2022-22<br>2 2022-25                                                                                                    | BDL<br>O-RING<br>Minual Impact (ni million His) 0.0<br>Minual Impact (ni million His) 0.0<br>(1331 () - O-Hing(31)<br>Liast Optated i - 281-301-3020                                                                                                    | BDL<br>98861.060 TRANS<br>Annual import (in million fits) 6.0<br>Nanual import (in million fits) 6.0<br>Nanual                                                                                                    | BDL<br>ALUMINIUM SHEET<br>Annual import (in million f8) 94<br>Not Suppy Group Class -<br>F9915) - Priete, Sheet, Strip, Po<br>and Lee.                                                                                                    |
| HSL<br>MDLAN<br>MIDHANI<br>GFB<br>SHQ (AIR FORCE)<br>SHQ (ARMY)<br>SHQ (NAVY)<br>Make in India Target (starting) Year<br>2021-22<br>2022-23<br>2022-23<br>2022-25<br>Make in India Category                                                                                                    | BDL<br>O-RINO<br>Annual Import (In million Ris) 8.0<br>Rato Supply Group Class in-<br>trato Supply Group Class in-<br>trational (In million Ris) 9.0<br>Rato Updates (In million Ris) 9.0<br>Rato Updates (In million Ris) 9.0<br>Moreo Details                                                                                                    | BDL<br>DB661.060 TRANS<br>Annual Impart (in million fis) 0.0<br>Nato Supply Group Class -><br>(590) - Senticonductor Devices<br>and Ausdatata<br>Lat Updatatata - 06-061-2020<br>@ More Details<br>@ Similar-Products                                                                                                    | BDL<br>ALUMINUM SHEET<br>ALUMINUM SHEET<br>Alato Supply Oraujo Class :<br>19819 - Peias, Bheet, Bhris, Pe<br>and Leaf.<br>List Updatel - 02-0e: 2020<br>More Details                                                                                                    |
| HSL         MDL-ANI         OFB         SH0 (ARIKY)         SH0 (ARWY)         2020-21         2021-22         2022-23         2022-24         2023-24         2023-24         2023-24         2023-24         2023-24         2024-25         Make in India Target Category         DIBEXA/INNOVATION/RBD | BDL<br>O-RING<br>Anato Supply Group Class :=<br>(2331 -0-03-0300<br>(2331 -0-03-0300)<br>(2331 -0-03-0300)<br>(2331 -0-0 | BDL<br>90801.000 TRANS<br>Anata ingent (in million file) 0.0<br>Nata Supply Oricyo Class :-<br>[8961 - Semiconductor Devices<br>and Associates.<br>Let Updated - 08-021-920<br><br>Similar-Products                                                                                                    | BDL<br>ALUMINIUM SHEET<br>Anna import (in million Hi) 0.4<br>Nato Suppy Goup Class :<br>(7943) - Priete, Breed, Brity, Pe<br>and Last<br>(7943) - Diete - 03-Die: 3020<br>• March Datalis<br>© Similar-Products                                                                                                    |

**Example**: - If the user is selecting the BDL then products of BDL Company will be displayed on the page. It will help in selecting the product as per the DPSU/OFB/SHQs. Further two drop down menu will appear for selection of division & unit respectively to allow user to select/ view product on the basis of Division/Unit of DPSUs/OFB/SHQs.

#### • Division

|    | J 5 - 10 Million               |        | NPN Silicon Swi                                                               | 28 V DC Preciou                                               | PNP Silicon Swi                                                               |
|----|--------------------------------|--------|-------------------------------------------------------------------------------|---------------------------------------------------------------|-------------------------------------------------------------------------------|
| 0  | 10 - 50 Million                |        | Annual import (in million Rs) 0.1                                             | Annual Import (in million Rs) 0.0                             | Annual Import (in million Rs) 0.1                                             |
| C  | 50 Million and above           |        | Nato Supply Group Class :-<br>[5961] - Semiconductor Devices<br>and Associate | Nato Supply Group Class :-<br>[6105] - Motors, Electrical(05) | Nato Supply Group Class :-<br>[5961] - Semiconductor Devices<br>and Associate |
|    | company company                |        | Last Updated := 05-Nov-2020                                                   | Last Updated :- 08-Oct-2020                                   | Last Updated :- 28-Jul-2020                                                   |
|    | BDL                            | •      | More Details                                                                  | C Cleales Destructs                                           | More Details                                                                  |
| Di | ivision                        |        | <ul> <li>Similar-Products</li> </ul>                                          | C Shina Products                                              | <ul> <li>Similar-Products</li> </ul>                                          |
|    | Select                         | •      |                                                                               |                                                               |                                                                               |
|    | Select<br>KBU<br>VU<br>IBU     |        |                                                                               | FAG to show interest                                          | F Add to show interest                                                        |
| In | idustry Domain                 |        |                                                                               |                                                               |                                                                               |
|    | Select                         | •      | 0000                                                                          |                                                               |                                                                               |
| м  | lake in India Target (starting | ) Year | BDL                                                                           | BDL                                                           | BDL                                                                           |
| 0  | 2020-21                        |        | 0-RING                                                                        | 9B861.060 TRANS                                               | ALUMINIUM SHEET                                                               |
| 0  | 2021-22                        |        | Annual Import (in million Rs) 0.0                                             | Annual Import (in million Rs) 9.0                             | Annual Impart (in million Rs) 0.1                                             |
| 0  | 2022-23                        |        | Nato Supply Group Class :-                                                    | Nato Supply Group Class :-                                    | Nato Supply Group Class :-                                                    |
|    | 0.0007.04                      |        | [5331] - O-Ring(31)                                                           | [5961] - Semiconductor Devices                                | [9515] - Plate, Sheet, Strip, Foil,<br>and Lost                               |
|    | 2023-24                        |        | Last Underland DB 704 0000                                                    |                                                               |                                                                               |

Fig: 5.c.3 Dropdown menu showing division.

Division menu showing division of BDL on portal. The menu gives the name of division whose company i.e. DPSU/OFB/SHQ is chosen in company menu.

**Example:-**If in company filter user is selecting BDL (DPSU) so the division showing for BDL is KBU, VU, IBU, and BG. The user can select dropdown menu division their requirements.

• Unit

This filter help the user in identification of products at unit level. The user can select the unit of DPSU/Division to identify the product of the unit under company>Division.

|                                                                                                    | Reset | Import Value during 2019-3                                                                                                    | 20 (in million Rs) - 20                                                                                                    | I More details                                                                                                    |
|----------------------------------------------------------------------------------------------------|-------|----------------------------------------------------------------------------------------------------|----------------------------------------------------------------------------------------------------|----------------------------------------------------------------------------------------------------|
| Year of Import                                                                                                    |       | d Prov                                                                                                    | Showing 1 - 11 products of 11 products                                                                                                    | Next >                                                                                                    |
| 0 2018-19                                                                                                    |       |                                                                                                    | 11                                                                                                    |                                                                                                    |
| @ 2019-20                                                                                                    |       | State of the second second sec |                                                                                                    |                                                                                                    |
| ○ 2020-21                                                                                                    |       |                                                                                                    |                                                                                                    | 3                                                                                                    |
| Annual Import Value (Rs)                                                                                                    |       |                                                                                                    |                                                                                                    | Concession of the local division of the local division of the loca |
| O Below 0.5 Million                                                                                                    |       |                                                                                                    |                                                                                                    |                                                                                                    |
| O D.5 - 5 Million                                                                                                    |       | BDL                                                                                                    | BDL                                                                                                    | BDL                                                                                                    |
| © 5 - 10 Million                                                                                                    |       | IC-CPLD, COFP (                                                                                                    | IC Micro Contro                                                                                                    | DC-DC Converter                                                                                                    |
| O 10 - 50 Million                                                                                                    |       | Annual import (in million Rs) 10.0                                                                                                    | Annual import (in million Rs) 0.0                                                                                                    | Annual Import (in million Ha) 6.5                                                                                                    |
| O 50 Million and above                                                                                                    |       | Nato Supply Group Class :=                                                                                                    | Nato Supply Group Class :=                                                                                                    | Nato Supply Group Class :-                                                                                                    |
|                                                                                                    |       | [5962] - Microcircuits,<br>Electronic(62)                                                                                                    | [5962] - Microcircuits,<br>Electronic(62)                                                                                                    | [6130] - Converters, Electrical,<br>Nonrotating                                                                                                    |
| Company                                                                                                    |       | Lost Unstalled in 13-Aug 2020                                                                                                    | Last Undated - 26-Aug 2020                                                                                                    | Last Undated = 15-Aug-2020                                                                                                    |
| BDL                                                                                                    | •     | . More Dotalis                                                                                                    | More Details                                                                                                    | . More Details                                                                                                    |
| <u></u>                                                                                                    |       | Similar-Products                                                                                                    | Similar-Products                                                                                                    | @ Similar-Products                                                                                                    |
| Division                                                                                                    |       |                                                                                                    |                                                                                                    |                                                                                                    |
| KBU                                                                                                    | •     | the second second second second second second second second second second second second second second second se                                                                                                    |                                                                                                    | and the second second second second second                                                                                                    |
|                                                                                                    |       | M Add to show interest                                                                                                    | M Add to show interest                                                                                                    | Add to show interest                                                                                                    |
| Unit                                                                                                    |       |                                                                                                    |                                                                                                    |                                                                                                    |
| D&E                                                                                                    |       |                                                                                                    | and the second second se                                                                                                    | A REAL PROPERTY AND A REAL PROPERTY AND A REAL |
| Cara reason contraction reaction to a                                                                                                    | 1000  |                                                                                                    |                                                                                                    | and the second second se                                                                                                    |
| Nato Supply Group                                                                                                    |       |                                                                                                    | Conception and Conception of Conception of C |                                                                                                    |
| Select                                                                                                    | •     |                                                                                                    |                                                                                                    |                                                                                                    |
| Industry Domain                                                                                                    |       | BDL                                                                                                    | BDL                                                                                                    | BDL                                                                                                    |
| and the second second sec |       | pelicon contain                                                                                                    | BATTERY, THERMAL                                                                                                    | INERTIAL NAVIGA                                                                                                    |
|                                                                                                    |       | Annual import (in million Rs) 0.6                                                                                                    | Annual Import (in million Rs) 0.0                                                                                                    | Annual Import (in million Rid) 1.2                                                                                                    |
| Make in India Target (starting)                                                                                                    | Maar  | Nato Supply Group Class :-                                                                                                    | Nato Supply Group Class 1-                                                                                                    | Nato Supply Group Glass :-                                                                                                    |

Fig: 5.c.4 is snapshot of unit.

## d. NATO Supply group

To view the product by NATO supply group (indicative) classification user may use this filter. Details regarding Top 10(by no of NATO supply group (indicative) product.)Group may be viewed by clicking given next to NATO supply group.

| 0 2018-19           |                                                                            |       |      |     |      |     |      |     |     |         |             |
|---------------------|----------------------------------------------------------------------------|-------|------|-----|------|-----|------|-----|-----|---------|-------------|
| @ 2019-20           | NSN Group                                                                  | Total | HAL  | BDL | BEML | BEL | GRSE | GSL | MDL | MIDHANI | OFB         |
| 0 2020-21           | Aerospace Craft Components and Accessories(16)                             | 1536  | 1421 | 0   | 0    | 3   | 0    | 0   | 2   | 0       | 0           |
|                     | Electrical and Electronic Equipment Components(59)                         | 1479  | 1089 | 22  | 8    | 143 | 4    | 3   | 24  | 0       | 172         |
| Annual Import Value | Hardware and Abrasives(53)                                                 | 419   | 259  | 4   | 7    | 3   | 0    | 1   | 14  | 0       | 130         |
| O Below 0.5 Million | Construction, Mining, Excavating, and Highway<br>Maintenance Equipment(38) | 397   | 0    | 0   | 397  | 0   | 0    | 0   | 0   | 0       | 0           |
| O 5 - 10 Million    | Metal Bars, Sheets, and Shapes(95)                                         | 343   | 164  | 76  | 0    | 9   | 0    | 2   | 2   | 0       | 90          |
| O 10 - 50 Million   | Pipe, Tubing, Hose, and Fittings(47)                                       |       | 229  | 7   | 0    | 8   | 1    | 0   | 22  | 0       | 9           |
| O 50 Million and ab | Ores, Minerals, and Their Primary Products(96)                             |       | 243  | 0   | 0    | 0   | 0    | 0   | 0   | 11      | 0           |
| -                   | Engine Accessories(29)                                                     | 225   | 94   | 4   | 113  | 0   | 0    | 1   | 4   | 0       | 9           |
| BEL                 | Electric Wire, and Power and Distribution<br>Equipment(61)                 | 165   | 75   | 20  | 0    | 13  | 1    | 2   | 23  | 0       | 28          |
| Division            | Instruments and Laboratory Equipment(66)                                   | 157   | 93   | 8   | 2    | 16  | 1    | 1   | 31  | 0       | 5           |
| COMPONENTS          |                                                                            |       |      |     |      |     |      | -   |     |         | _           |
|                     |                                                                            |       |      |     |      |     |      |     |     | t Clo   | se          |
| Dalast              |                                                                            |       |      |     |      |     |      | 1.5 |     |         | Update Data |
| Signation           | •                                                                          |       |      |     |      |     |      |     |     |         |             |
| Nato Supply Group   |                                                                            |       |      |     |      |     |      | _   |     |         |             |

Fig: 5.d snapshot of NATO supply group.

#### • NATO Supply class

This filter comes under the sub heading of NATO supply group>NATO supply class. This filter gives various NATO supply class to filtering.

| 2019-20                                      |                                   |                                      |                                                                                                    |
|----------------------------------------------|-----------------------------------|--------------------------------------|----------------------------------------------------------------------------------------------------|
| 0 2020-21                                    | No. Zeneger                       | No. America                          |                                                                                                    |
| Annual Import Value (Rs)                     |                                   |                                      | and the second second second second second second second second second second second second second second second |
| O Below 0.5 Million                          |                                   |                                      |                                                                                                    |
| 0 0.5 - 5 Million                            | HAL                               | HAL                                  | HAL                                                                                                    |
| O 5 - 19 Million                             | E glass single                    | ноок                                 | EXPANDED COPPER                                                                                                  |
| C 10 - 50 Million                            |                                   |                                      |                                                                                                    |
| C PERMITER and shares                        | Annual Import (in million Rs) 8.2 | Annual Import (in million Rs) 2.1    | Annual Import (In million Rs) 1.4                                                                                |
| C 50 Million and above                       | [1560] - Airframe Structural      | [1560] - Airframe Structural         | [1560] - Airframe Structural                                                                                     |
| Company                                      | Components(60)                    | Components(60)                       | Components(60)                                                                                                   |
| Columb                                       | Last Updated = 06-Aug-2020        | Last Updated :- 15-Sep-2020          | Last Updated i- 27-Aug-2020                                                                                      |
| select                                       | More Details                      | More Details                         | More Details                                                                                                    |
| Nato Supply Group                            | Similar-Products                  | Similar-Products                     | Similar-Products                                                                                                 |
| Aerospace Craft and Structural + #           |                                   | The Aster to a beau interest         |                                                                                                    |
| Nato Supply Class                            | PEAGU LO SHOW INTERest            | PEAdd to show interest               | PEALD LD SHOW INTERest                                                                                           |
| Select                                       |                                   | 1                                    |                                                                                                    |
| Beleet                                       | The state of                      | No Imago                             | No. Xmargar                                                                                                    |
| Select<br>Airframe Structural Components(60) | A state                           | numitable                            | avallabla                                                                                                    |
| Aircraft, Rotary Wing(20)                    |                                   |                                      |                                                                                                    |
| Alrcraft, Fixed Wing(10)                     |                                   |                                      |                                                                                                    |
| Make in India Target (startion) Vers         | HAL                               | HAL                                  | HAL                                                                                                    |
| Coope of                                     | RIVET                             | ACRYLIC SHEET                        | SOCKET                                                                                                    |
| 0 2020-21                                    |                                   |                                      |                                                                                                    |
| 0 2021-22                                    | Nato Supply Group Class :-        | Nato Supply Group Class :-           | Nato Supply Group Class :-                                                                                       |
| 0 2022-23                                    | [1510] - Aircraft, Fixed Wing(10) | [1560] - Airframe Structural         | [1560] - Airframe Structural                                                                                     |
| 0 2023-24                                    | Last Undated - 16-Sep-2020        | Components(60)                       | Components(60)                                                                                                   |
| 0 2024-25                                    | More Details                      | Last Updated )- 30-Jul-2020          | Last Updated := 01-Aug-2020                                                                                      |
|                                              | Similar-Products                  | More Details                         | Im More Details                                                                                                  |
| Make in India Category                       |                                   | <ul> <li>Similar-Products</li> </ul> | ③ Similar-Products                                                                                               |

Fig: 5.d.1 NATO supply class.

## e. Industry Domain

In this filter the various option under industry domain are provided to filter the product as per type of industry classification user can use the filter according to their requirements.

| Nato Supply Group                                                                                                    |                       | - Sinni - Housels           |                        |
|----------------------------------------------------------------------------------------------------|-----------------------|-----------------------------|------------------------|
| Aerospace Craft and Structural                                                                                                    | € TR Add to show inte | Prest RAdd to show interest | 译 Add to show interest |
| Nato Supply Class                                                                                                    |                       |                             |                        |
| Select                                                                                                    | e < Prev              | Page 1 of 1                 | Next                   |
| Industry Domain                                                                                                    |                       |                             |                        |
| CONSUMABLE                                                                                                    | •                     |                             |                        |
| <br>Select<br>Ar conditioning Equipment<br>Avoinics<br>cameras & cores<br>CHEMICAL<br>Construction<br>Electronics<br>Fire Fighting equipment<br>Forgings<br>Fire Fighting equipment<br>Forgings<br>Fire Fighting equipment<br>Fire Fighting equipment<br>Fire Fightin |                       |                             |                        |
| O IN HOUSE                                                                                                    |                       |                             |                        |
| O MAKE - II                                                                                                    |                       |                             |                        |

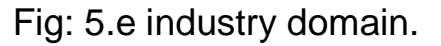

#### • Industry Sub-Domain

This filter comes under the sub heading of Industry domain>industry **sub-domain**. This will help the user to the products for industry domain as per industry sub-domain.

| MUIDUL .                         | a set many constants   | 1.1 Mr. Market Landaute                                | C C MAL TRADIT CARLANS                                                                                                    |
|----------------------------------|------------------------|--------------------------------------------------------|----------------------------------------------------------------------------------------------------|
|                                  | Similar-Products       | Similar-Products                                       | Similar-Products                                                                                                    |
| Nato Supply Group 🕐              |                        | No. 27 A 20 A 4 M A 20 A 20 A 20 A 20 A 20 A 20 A 20 A | Conjunction of the second of the second of t |
| Aerospace Craft and Structural + | 🗑 Add to show interest | 晋 Add to show interest                                 | ₩ Add to show interest                                                                                                    |
| Nato Supply Class                |                        |                                                        |                                                                                                    |
| Select ¢                         | < Prev                 | Page 1 of 1                                            | Next                                                                                                    |
| Industry Domain                  |                        |                                                        |                                                                                                    |
| CONSUMABLE \$                    |                        |                                                        |                                                                                                    |
| Industry Sub-Domain              |                        |                                                        |                                                                                                    |
| OTHER +                          |                        |                                                        |                                                                                                    |
| Select                           |                        |                                                        |                                                                                                    |
| OTHER                            |                        |                                                        |                                                                                                    |
| ○ 2020-21                        |                        |                                                        |                                                                                                    |
| 0 2021-22                        |                        |                                                        |                                                                                                    |
| ○ 2022-23                        |                        |                                                        |                                                                                                    |
| ○ 2023-24                        |                        |                                                        |                                                                                                    |
| ○ 2024-25                        |                        |                                                        |                                                                                                    |
| ake in India Category            |                        |                                                        |                                                                                                    |
| IDEX/AI/INNOVATION/R&D           |                        |                                                        |                                                                                                    |
| O IGA                            |                        |                                                        |                                                                                                    |
| O IN HOUSE                       |                        |                                                        |                                                                                                    |
| О маке - ІІ                      |                        |                                                        |                                                                                                    |
| O OTHER THAN MAKE-II             |                        |                                                        |                                                                                                    |
| Is Indegenized                   |                        |                                                        |                                                                                                    |
| Oves                             |                        |                                                        |                                                                                                    |
| OW                               |                        |                                                        |                                                                                                    |

Fig: 5.e Industry sub domain.

## i. Make in India Target (Starting) Year

This filter represent the Make in India category which is given in different Make in India category. The user can use this filter according to their respective requirements.

| Industry Domain                      |                                                                               |                                                                                 |                                                                               |
|--------------------------------------|-------------------------------------------------------------------------------|---------------------------------------------------------------------------------|-------------------------------------------------------------------------------|
| Select •                             | 9                                                                             | A                                                                               |                                                                               |
| Make in India Target (starting) Year | semicing respective                                                           |                                                                                 | and an \$1 mint on                                                            |
| 2020-21                              | Research of Allertic                                                          | P.C. Canal                                                                      |                                                                               |
| 0 2021-22                            |                                                                               |                                                                                 |                                                                               |
| ○ 2022-23                            | BEML                                                                          | BEML                                                                            | BEML                                                                          |
| 0 2023-24                            | SEAL ASSY                                                                     | "CROSS MEMBER A                                                                 | OIL PRESSURE GA                                                               |
| 0 2024-25                            | Annual Import (in million Rs) 0.0                                             | Annual Import (In million Rs) 0.0                                               | Annual Import (In million Rs) 0.0                                             |
| Make in India Category               | Nato Supply Group Class :-<br>[3806] - Earth Moving and<br>Excavating Equipme | Nato Supply Group Class :-<br>[2510] - Vehicular Cab, Body, and<br>Frame Stru., | Nato Supply Group Class :-<br>[2590] - Miscellaneous Vehicular<br>Components( |
| IDEX/AI/INNOVATION/R&D               |                                                                               | Distance in the second second                                                   |                                                                               |
| O IGA                                | Last Opdated - 09-Nov-2020                                                    | Last Opdated - 05-Nov-2020                                                      | Last Opdated - 05-Nov-2020                                                    |
| O IN HOUSE                           | Similar-Products                                                              | Similar-Products                                                                | Similar-Products                                                              |
| MAKE - II                            |                                                                               |                                                                                 |                                                                               |
| O OTHER THAN MAKE-II                 |                                                                               |                                                                                 |                                                                               |
|                                      | 🍽 Add to show interest                                                        | 禪 Add to show interest                                                          | 習 Add to show interest                                                        |
| Is Indegenized                       |                                                                               |                                                                                 |                                                                               |
| O Yes                                |                                                                               |                                                                                 |                                                                               |
| O No                                 |                                                                               |                                                                                 |                                                                               |
|                                      | available                                                                     | available                                                                       | avastable                                                                     |
|                                      |                                                                               |                                                                                 |                                                                               |
|                                      |                                                                               |                                                                                 |                                                                               |
|                                      | BEML                                                                          | BEML                                                                            | HAL                                                                           |
|                                      | Speedo sensor                                                                 | SEAMLESS TUBE:                                                                  | single seat RH                                                                |
|                                      | Annual Impart (in million Rel 1.4                                             | Annual Import for million Rol 9 9                                               | Annual import (in million De) 7.8                                             |
|                                      | Nato Supply Group Class :-                                                    | Nato Supply Group Class :-                                                      | Nato Supply Group Class I-                                                    |
|                                      | [2590] - Miscellaneous Vehicular<br>Components(                               | [3805] - Earth Moving and<br>Excavating Equipme                                 | [1680] - Miscellaneous Aircraft<br>Accessories                                |

Fig: 5.e.i Information about Make in India Target (starting year).

#### ii. Is Indigenized

In this filter only two option are provided:

- ➤ Yes
- > No

By selecting on **YES** option user can identified the products which are indigenised.

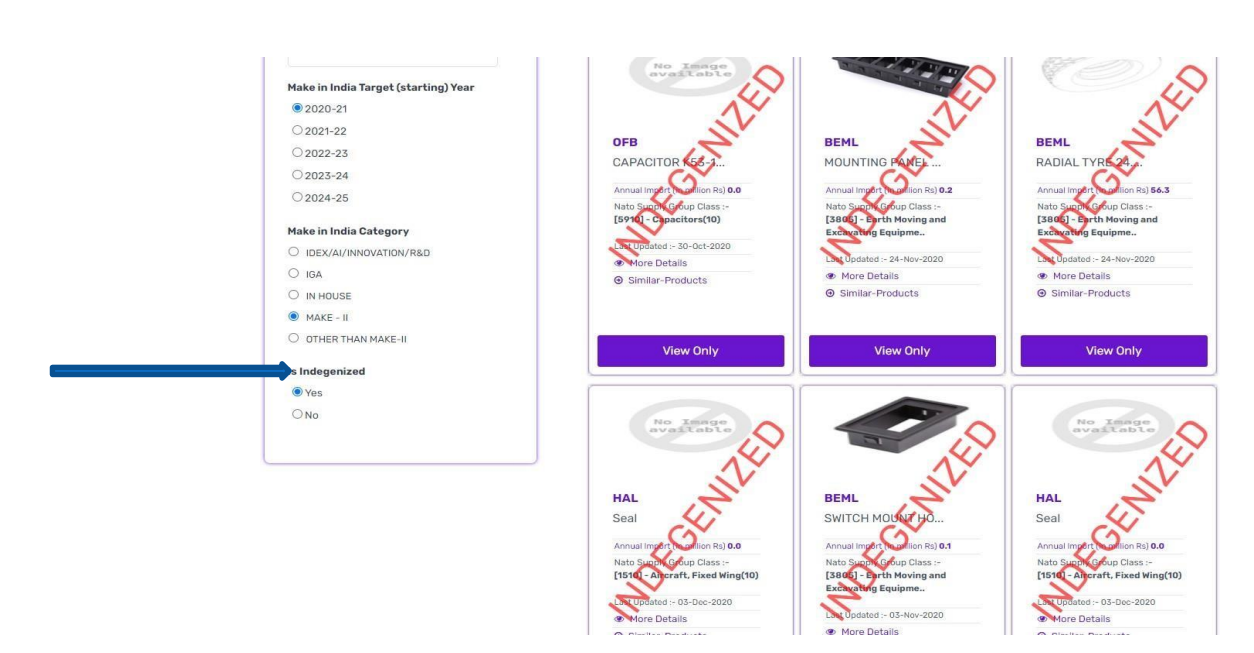

Fig: 5.e.ii.1 Is Indigenized Yes Option.

By selecting on NO option user can identified the products which are yet to be indigenised.

| 02022-23                 | PETE                                                                                                    | METTE .                                                                                                    | DEFIE                                                                                                    |
|--------------------------|----------------------------------------------------------------------------------------------------|----------------------------------------------------------------------------------------------------|----------------------------------------------------------------------------------------------------|
| 0 2023-24                | SEAL ASSY                                                                                                    | "CROSS MEMBER A                                                                                                    | OIL PRESSURE GA                                                                                                    |
| 0 2024-25                | Annual Import (in million Rs) 0.0                                                                                                    | Annual Import (in million Rs) 0.0                                                                                                    | Annual Import (in million Rs) 0.0                                                                                                    |
| Make in India Category   | Nato Supply Group Class :-<br>[3805] - Earth Moving and<br>Excavating Equipme                                                                  | Nato Supply Group Class :-<br>[2510] - Vehicular Cab, Body, and<br>Frame Stru                                                                     | Nato Supply Group Class :-<br>[2590] - Miscellaneous Vehicula<br>Components(                                                                     |
| O IDEX/AI/INNOVATION/R&D | Last Updated :- 09-Nov-2020                                                                                                    | Last Updated :- 05-Nov-2020                                                                                                    | Last Updated :- 05-Nov-2020                                                                                                    |
| O IGA                    | More Details                                                                                                    | More Details                                                                                                    | More Details                                                                                                    |
| O IN HOUSE               | ④ Similar-Products                                                                                                    | Similar-Products                                                                                                    | Similar-Products                                                                                                    |
| MAKE - II                |                                                                                                    |                                                                                                    |                                                                                                    |
| O OTHER THAN MAKE-II     |                                                                                                    |                                                                                                    |                                                                                                    |
| Is Indegenized           | 管 Add to show interest                                                                                                    | 智 Add to show interest                                                                                                    | 면 Add to show interest                                                                                                    |
| O Yes                    |                                                                                                    |                                                                                                    | · · · · · · · · · · · · · · · · · · ·                                                                                                    |
|                          | Ro Image<br>avaîtable                                                                                                    | No Image<br>available                                                                                                    | No Image<br>available                                                                                                    |
|                          | BEML                                                                                                    | BEML                                                                                                    | HAL                                                                                                    |
|                          | Speedo sensor                                                                                                    | SEAMLESS TUBE;                                                                                                    | single seat RH                                                                                                    |
|                          | ~                                                                                                    |                                                                                                    | 2007                                                                                                    |
|                          | Annual Import (in million Rs) 1.4                                                                                                    | Annual Import (in million Rs) 2.2                                                                                                    | Annual Import (in million Rs) 7.5                                                                                                    |
|                          | Annual Import (in million Rs) <b>1.4</b><br>Nato Supply Group Class :-<br>[2590] - Miscellaneous Vehicular<br>Components(                      | Annual Import (In million Rs) 2.2<br>Nato Supply Group Class :-<br>[3805] - Earth Moving and<br>Excavating Equipme                                | Annual Import (in million Rs) 7.5<br>Nato Supply Group Class :-<br>[1680] - Miscellaneous Aircraft<br>Accessories                                |
|                          | Annual Import (in million Rs) 1.4<br>Nato Supply Group Class :-<br>[2590] – Miscellaneous Vehicular<br>Components(<br>Last Updated 06-Nov-2020 | Annual Import (In million Rs) 2.2<br>Nato Supply Group Class :-<br>[3805] - Earth Moving and<br>Excavating Equipme<br>Last Updated :- 02-Dec-2020 | Annual Import (in million Rs) 7.5<br>Nato Supply Group Class :-<br>[1680] - Miscellaneous Aircraft<br>Accessories<br>Last Updated :- 21-Sep-2020 |

# 6. RESET

At the top left end of the filter the user can reset all the applied filter by clicking on the reset button.

| rese                                                                                                    |                                                                                                    | Search How to Search                                                                                                    |                                                                                                    |  |
|----------------------------------------------------------------------------------------------------|----------------------------------------------------------------------------------------------------|----------------------------------------------------------------------------------------------------|----------------------------------------------------------------------------------------------------|--|
| Criteria for filter                                                                                                    | Filter/Search Results 7937 items<br>Import Value during 2019-20 (in 1                                                                                                    | million Rs) - 383276                                                                                                    | Total Imported Items :- 9859<br>Ø More details                                                                                                    |  |
| Year of Import         Reset           O Previous Years <2019-20                                                                                        | < Prev Show                                                                                                    | wing 1 - 21 products of 7937 products                                                                                                    | Next >                                                                                                    |  |
| Annual Import Value (Rs)          Below 0.5 Million         0.5 - 5 Million         5 - 10 Million         10 - 50 Million         50 Million and above | BDL<br>Hollow shaft po<br>Annual Impot (in million Raj 0.0<br>Nato Supply Group Class<br>(S999) - Miscellaneous Electrical<br>and Electr.<br>Last Updated 26-How-2020<br>More Details<br>() Similar-Products | BEML ENGINE SHUT OFF Annual Import (in million Ra) 0.2 Nato Supply Group Class (3806) Earch Moving and Excervating Equipme Last Updated 29-Dec-2020 O More Details O Similar-Products | BEML<br>ME CAN PLUS(190<br>Annual Import (in million Ri) 0.0<br>Nato Supply Group Class<br>(3000) - Earth Moving and<br>Excavating Equipme<br>Last Updated 25-Nov-2020<br>More Details<br>O Similar-Products |  |
| Nato Supply Group Classification                                                                                                    | 🛱 Add to show interest                                                                                                    | 🛱 Add to show interest                                                                                                    | 🛱 Add to show interest                                                                                                    |  |

User manual for Industry

Fig: 6 Reset Button.

# 7. FEEDBACK

Feedback page is provided to give information regarding nodal officer looking after indigenisation in DPSU/OFB/SHQs.

| TION | OPPORT                                                                                                    | UNITIE                    | S FOR M                                                                                 | AKE IN INDIA D                                                                   | EFENCE                                                              | UT US DPSU                                                                                                    | LOGIN FAQ FEEDBACK                                                                                                    | MAKE IN |
|------|----------------------------------------------------------------------------------------------------|---------------------------|-----------------------------------------------------------------------------------------|----------------------------------------------------------------------------------|---------------------------------------------------------------------|----------------------------------------------------------------------------------------------------|----------------------------------------------------------------------------------------------------|---------|
|      | Have any Query?<br>For technical related<br>Query(website running, SMS, etc)<br>with portal kindly Email<br>helpdask-dpit@ddpmod.gov.in<br>For general Query / Feedback<br>please Mail at<br>shrishkumar.ofb@ofb.gov.in | •                         | Help I<br>or technical rela<br>call<br>+011-201<br>or other Query /<br>call<br>+011-230 | Desk<br>ted Query kindly<br>at<br>336145<br>Feedback kindly<br>at                |                                                                     | Office<br>or technical du<br>U<br>DPIT 6028 ótr<br>building Ne<br>for other Quer<br>you re<br>DSK DDP Room<br>Delh | Address<br>Jary may you reach<br>is at<br>hiloor, Konnectus<br>w Deihi 110001<br>ry / Feedback may<br>ach us at<br>hiloopi No. 95 G-Block New<br>ii 110011 |         |
|      | Your Suggestions are Welcome                                                                                                    | For any Qu<br>Note: For a | ery related to gen<br>ny Query related to                                               | Contact P<br>eral issue of the DPSU/OFB/SH<br>indiginization, may be done throug | <b>ersons</b><br>I <b>Q, may be done th</b><br>h contact details gi | <b>rough contact</b><br>ven under each i                                                                           | details given below.<br>item.                                                                                                    |         |
|      | Name:                                                                                                    | S.No.                     | Company                                                                                 | Name of Nodal Officer                                                            | Em                                                                  | ail                                                                                                    | Phone/Fax                                                                                                    |         |
|      | Your Name                                                                                                    | 1.                        | HAL                                                                                     | Piyush Kumar Sinha                                                               | gm.indg@ha                                                          | l-india.com                                                                                                    | 080-22320664                                                                                                    |         |
|      | Email:                                                                                                    | 2.                        | HSL                                                                                     | Rajesh Pandey                                                                    | dgmmdo@h                                                            | stvizag.in                                                                                                    | 0891-2577502                                                                                                    |         |

Fig: 7 Feedback page.

## a. Have any Query

The user can find the email in this box for any technical related query.

# b. Help Desk

Contact no of helpdesk for technical related or other related query is given for the convince of user.

# c. Office Address

For drop in mail office address is given at the right hand corner. The same may be used for any official communication related feedback/ technical related query.

# d. Your suggestion are welcome

At this page user are welcomed to give their suggestions/feedback to enable us to provide a better experience to all the stockholders.

| any Query r | For any Q<br>Note: For | are Welcome | Your Suggestion   |
|-------------|------------------------|-------------|-------------------|
| Com         | S.No.                  |             | Name:             |
| HZ          | 1.                     |             | Your Name         |
| н           | 2.                     |             | Email:            |
|             |                        |             | Email Id          |
|             |                        |             | Contact No:       |
| Gi          | 4.                     |             | Contact Number    |
| BC          | 5.                     |             | Company Name:     |
| 13.0        | 6.                     |             | Select            |
| 83.85       | 7.                     |             | Message           |
| GR          | а.                     |             | Type Your Message |
| MIDE        | 9.                     |             |                   |
| 01          | 10.                    |             |                   |
| SHQ (AIR    | 11.                    |             |                   |
| SHQ (4      | 12.                    |             | Save              |
| SHOU        | 13.                    |             |                   |

Fig: 7.d Snapshot of suggestion option.

#### e. Contact Persons

DPSU nodal officer contact number and email id are provided for query related to Indigenisation process followed in respective DPSU/OFB/SHQs.

| ions are Welcome |                                                                                                    |                          | Contact P                        | ersons                                 |              |  |  |  |
|------------------|----------------------------------------------------------------------------------------------------|--------------------------|----------------------------------|----------------------------------------|--------------|--|--|--|
|                  | For any Query related to general issue of the DPSU/OFB/SHQ, may be done through contact details given below. |                          |                                  |                                        |              |  |  |  |
|                  | Note: For                                                                                                    | any Query related to inc | liginization, may be done throug | gh contact details given under each it | em,          |  |  |  |
|                  | S.No.                                                                                                    | Company                  | Name of Nodal Officer            | Email                                  | Phone/Fax    |  |  |  |
|                  | 1.                                                                                                    | HAL                      | Piyush Kumar Sinha               | gm.indg@hal-india.com                  | 080-22320664 |  |  |  |
|                  | 2.                                                                                                    | HSL                      | <b>Rajesh Pandey</b>             | dgmmdo@hslvizag.in                     | 0891-2577502 |  |  |  |
|                  | з.                                                                                                    | MDL                      | Amit Nabira                      | anabira@mazdock.com                    | 022-23782114 |  |  |  |
|                  | 4.                                                                                                    | GSL                      | D S Patekar                      | dspatekar@goashipyard.com              | 0832-2514194 |  |  |  |
|                  | 5.                                                                                                    | BDL                      | Ch. Ramesh Babu                  | bdlmnr@bdl-india.in                    | 0402-4340170 |  |  |  |
| \$               | 6.                                                                                                    | BEL                      | Manoj Yadav                      | manojyadav@bel.co.in                   | -/-          |  |  |  |
|                  | 7.                                                                                                    | BEML                     | S K Saha                         | edq@beml.co.in                         | -/-          |  |  |  |
|                  | 8.                                                                                                    | GRSE                     | Ratan Gulshan                    | ratan.gulshan@grse.co.in               | -/-          |  |  |  |
|                  | 9.                                                                                                    | MIDHANI                  | Santanu Saha                     | ssaha@midhani-india.in                 | -/-          |  |  |  |
|                  | 10.                                                                                                    | OFB                      | PKDash                           | pkdash.ofb@ofb.gov.in                  | 033-22107627 |  |  |  |
|                  | 11.                                                                                                    | SHQ (AIR FORCE)          | Gp Cap P K Anand                 | doi.1973@gov.in                        | -/-          |  |  |  |
| ave              | 12.                                                                                                    | SHQ (ARMY)               | -/-                              | doi-army@nic.in                        | 011-26168620 |  |  |  |
|                  | 13.                                                                                                    | SHQ (NAVY)               | Cmde (Indigenization)            | doi-navy@nic.in                        | 011-24108377 |  |  |  |
|                  | 13.                                                                                                    | SHQ (NAVY)               | Cmde (Indigenization)            | doi-navy@nic.in                        | 011-24108377 |  |  |  |

Fig: 7.e Contact persons.

Contact us: - 011-23019066 or 011-20836145

Email: - helpdesk-dpit@ddpmod.gov.in

.....End of the page.....